# Travel Signature

Use this request to obtain a new travel signature on your DS-2019 form.

#### When to Make This Request

When you first arrived in the U.S. and completed your check-in, you received an electronic DS-2019 in OISS Connect for you to print and use for international travel. This new DS-2019 contains a travel signature from OISS\*, which is required for re-entry to the U.S. This signature is valid for one year, or for the duration of your DS-2019 form if your stay is less than one year.

Once your travel signature expires, you can request a new one by following the instructions on this page.

\*Only Yale-sponsored visas will have Yale OISS travel signatures. If your visa is sponsored by a third party, your travel signature will be obtained through your sponsor.

### How to Make the Travel Signature Request in OISS Connect

- 1. Log into OISS Connect with your email address and password (not NetID) [1]
- 2. Click on the Requests tab:

|         |                    |          |           | Scholar Portal |   |       |  |
|---------|--------------------|----------|-----------|----------------|---|-------|--|
|         |                    |          |           |                |   |       |  |
|         | Name               |          |           |                |   | Email |  |
|         | Visa Type          | J-1      |           |                |   |       |  |
|         | Program Dates      | 100.000  |           |                |   |       |  |
|         | Status             | Active   |           |                |   |       |  |
|         | SEVIS ID           |          |           |                |   |       |  |
|         | SEVIS Program Code |          |           |                |   |       |  |
| Profile | Message Center     | Requests | Documents |                | • |       |  |

3. Click the Travel Signature button under 'Available Requests' at the bottom left:

|                                                               |                                                                                                    |                                                                                        |                                                                                                    | Scholar Portal                                                                                      |         |
|---------------------------------------------------------------|----------------------------------------------------------------------------------------------------|----------------------------------------------------------------------------------------|----------------------------------------------------------------------------------------------------|----------------------------------------------------------------------------------------------------|---------|
|                                                               | Name<br>Visa Type<br>Program Dates<br>Status<br>SEVIS ID<br>SEVIS Program Cod                                                                               | J-1<br>Active                                                                          |                                                                                                    |                                                                                                    | S Email |
| Profile                                                       | Message Center                                                                                                    | Requests                                                                               | Documents                                                                                                    |                                                                                                    |         |
| J-1 Rev<br>This page prov                                     | quests<br>ides several request options                                                                                                    | to communicate with OISS.                                                              | If a request type is not listed below, please contact                                                                                                    | your assigned OISS Adviser for instructions.                                                        |         |
| J-1 Rec<br>This page prov<br>OISS will issue<br>Do NOT update | quests<br>ides several request options<br>the required DS-2019 within<br>e any information directly in t                                                    | to communicate with OISS.<br>10 business days upon rece<br>the "Department" or "Exchan | If a request type is not listed below, please contact<br>tiving a fully complete CKSS Connect Request.<br>ge Visitor" tab.                                          | your assigned <u>QISS Adviser</u> for instructions.                                                 |         |
| J-1 Rev<br>This page prov<br>OISS will issue<br>Do NOT update | quests<br>ides several request options<br>the required DS-2019 within<br>e any information directly in t<br>quests                                          | to communicate with OISS.<br>10 business days upon rece<br>the "Department" or "Exchan | If a request type is not listed below, please contact<br>siving a fully complete DISS Connect Request.<br>ge Visitor" tab.                                          | your assigned <u>QSSE Adviser</u> for instructions.<br>Pending Requests                             |         |
| J-1 Ret<br>This page prov<br>CKSS will issue<br>Do NOT updat  | quests<br>ides several request options<br>the required DS-2019 within<br>e any information directly in t<br>quests<br>Add New Dependent                     | to communicate with OISS.<br>10 business days upon rece<br>the "Department" or "Exchan | If a request type is not listed below, please contact<br>triving a fully complete DISS Connect Request.<br>ge Visitor" tab.                                         | your assigned <u>OSSEAdviser</u> for instructions.  Pending Requests No pending request available.  |         |
| J-1 Ree<br>This page prov<br>OISS will issue<br>Do NOT updati | quests<br>ides several request options<br>the required DS-2019 within<br>e any information directly in t<br>quests<br>Add New Dependent<br>Travel Signature | to communicate with OISS.<br>10 business days upon rece<br>the "Department" or "Exchan | If a request type is not listed below, please contact<br>tiving a fully complete GISS Connect Request.<br>nge Visitor" tab.<br>Transfer Out<br>New Scholar Check-in | your assigned <u>OISS Adviser</u> for instructions.  Pending Requests No pending request available. |         |

- 4. Fill out all required information:
  - Departure and Return Date: fill in the days you will be leaving and returning to the U.S.
  - How would you like to receive your new DS-2019?: Select 'Access electronic DS-2019 via OISS Connect'
  - U.S. Mailing Address: because you are selecting 'Access electronic DS-2019 via OISS Connect', leave this field blank
- 5. Click the Create Request button at the bottom of the window to complete the request.

#### Next Steps after Submitting this Request

Your request should be processed within 3-4 business days. Once your request has been approved by OISS, you will receive a notification that an electronic copy of your new DS-2019 with the requested travel signature is available to download from your OISS Connect account. You can find it in the 'Documents' tab under 'Travel Signature'.

## **Need Help?**

If you have trouble completing this request, please email Arlen Stabbe [2].

Source URL: https://oiss.yale.edu/immigration/j-1-scholars/oiss-connect-requests/travel-signature

Links

[1] https://oiss.yale.edu/immigration/j-1-scholars/applying-for-a-visa/getting-started-with-oiss-connect [2] m&#9 7;ilto:arled.stabb&#10 1;@yale.edu